# INSTRUCTIVO BÚSQUEDA DE CANALES FIBRA ÓPTICA

## MODELO INTEK SD DECODIFICADOR SD

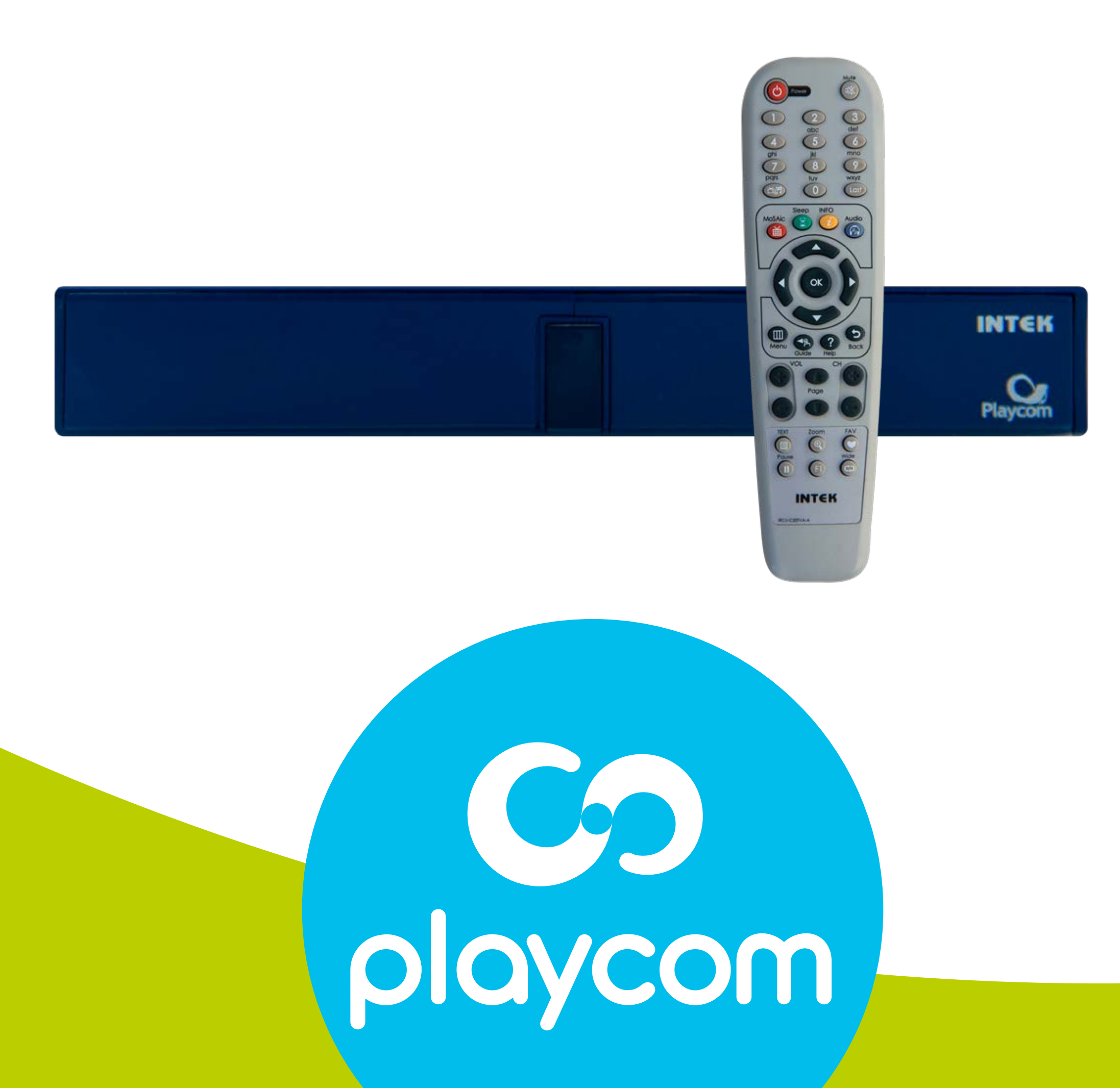

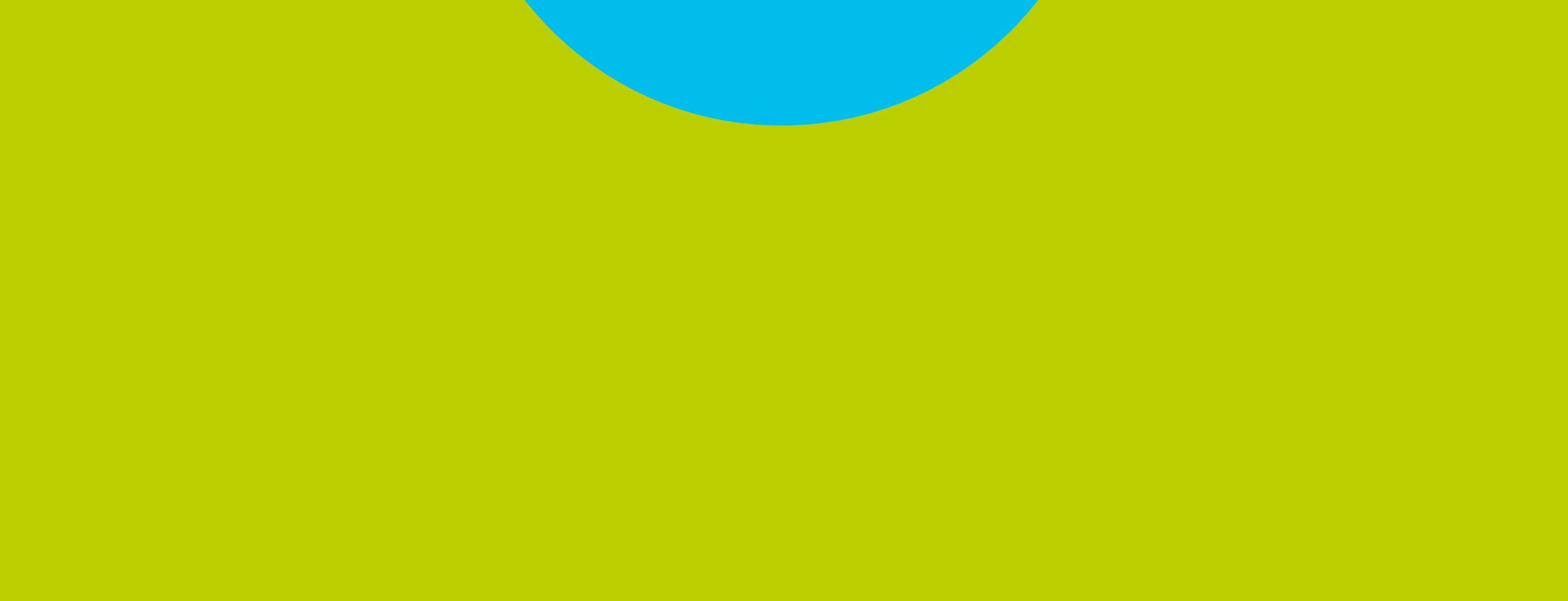

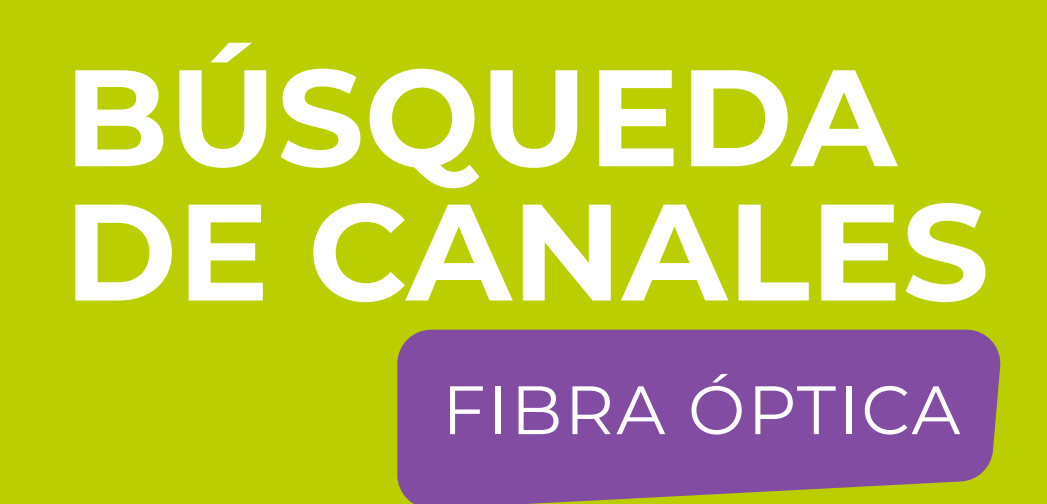

#### Paso 1 de 7

Presione **MENU** en su cotrol remoto. Seleccione en pantalla el ícono *Instalación* 

#### y presione **OK**.

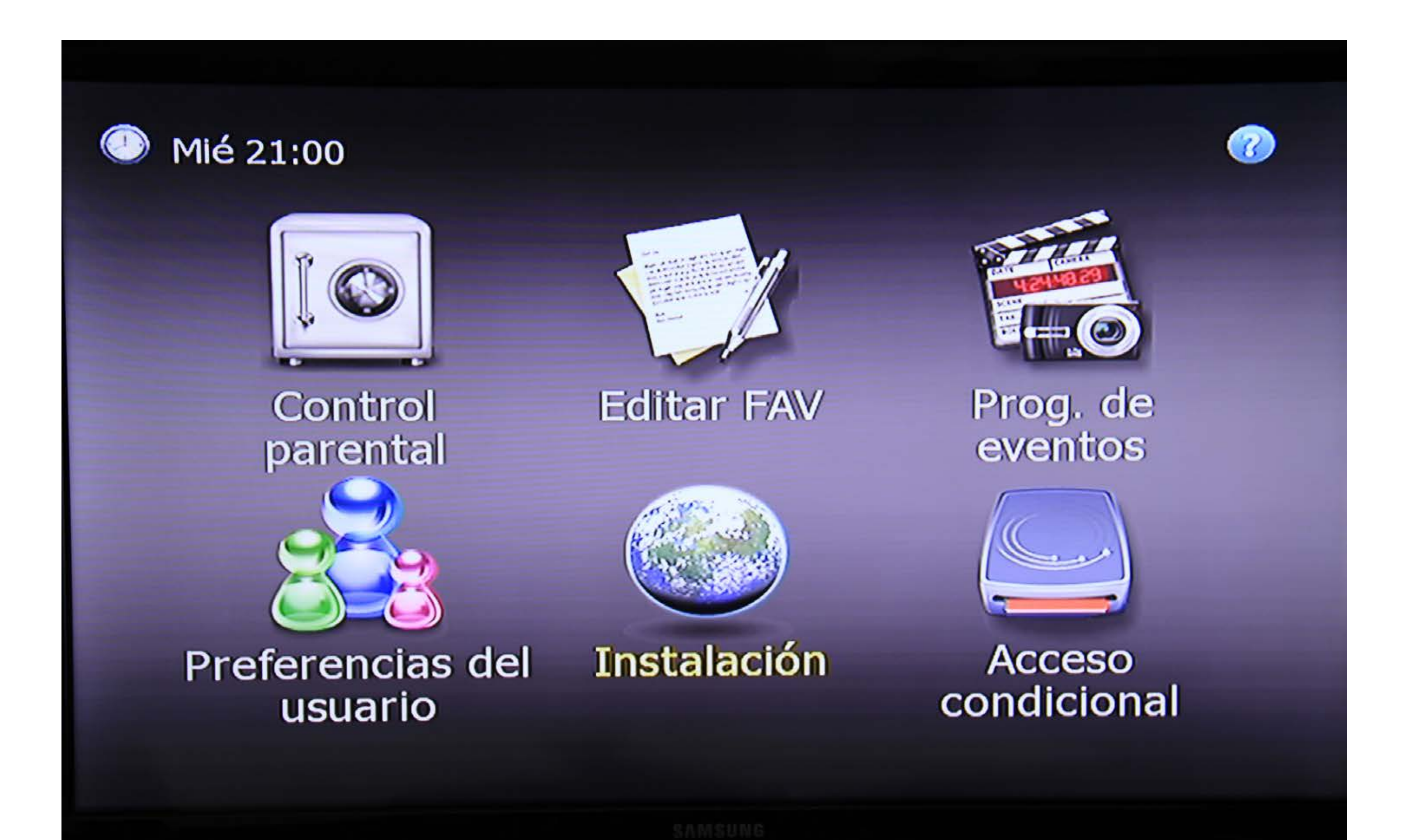

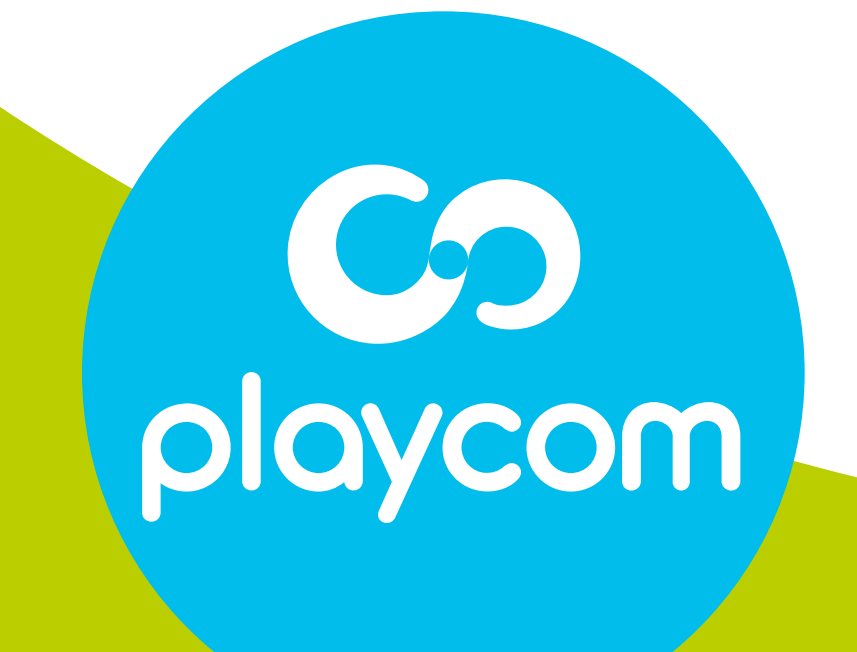

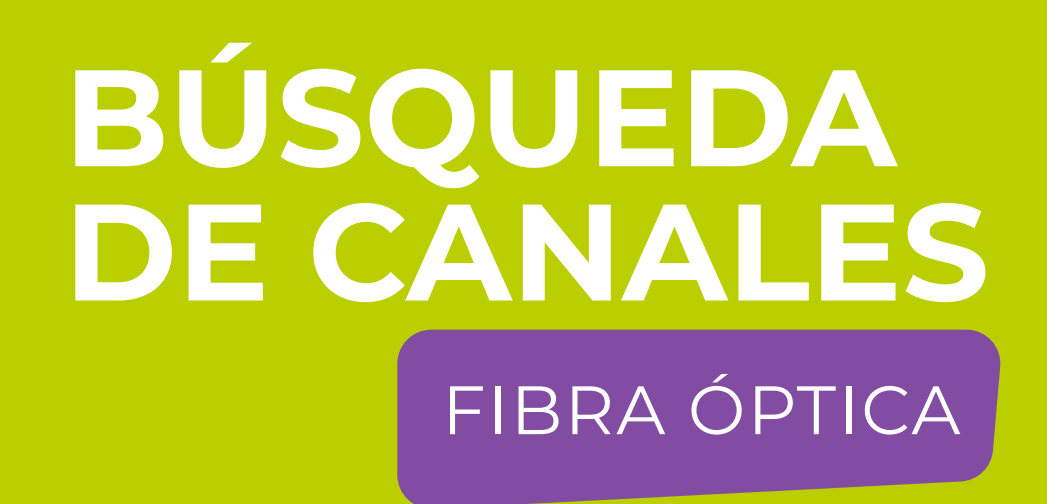

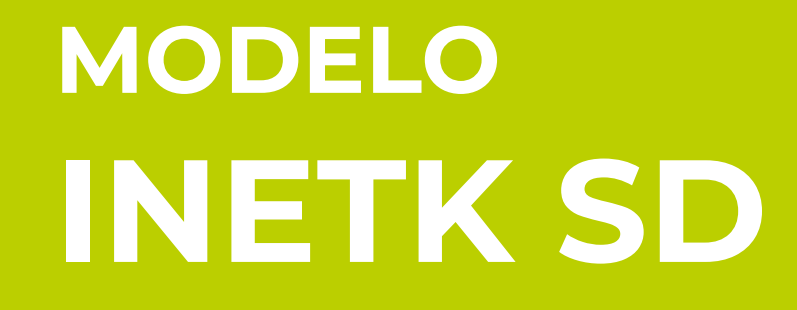

#### Paso 2 de 7

Seleccione *Configuraciones predeterminadas* y presione **OK**.

#### Deberá ingresar la clave 0000.

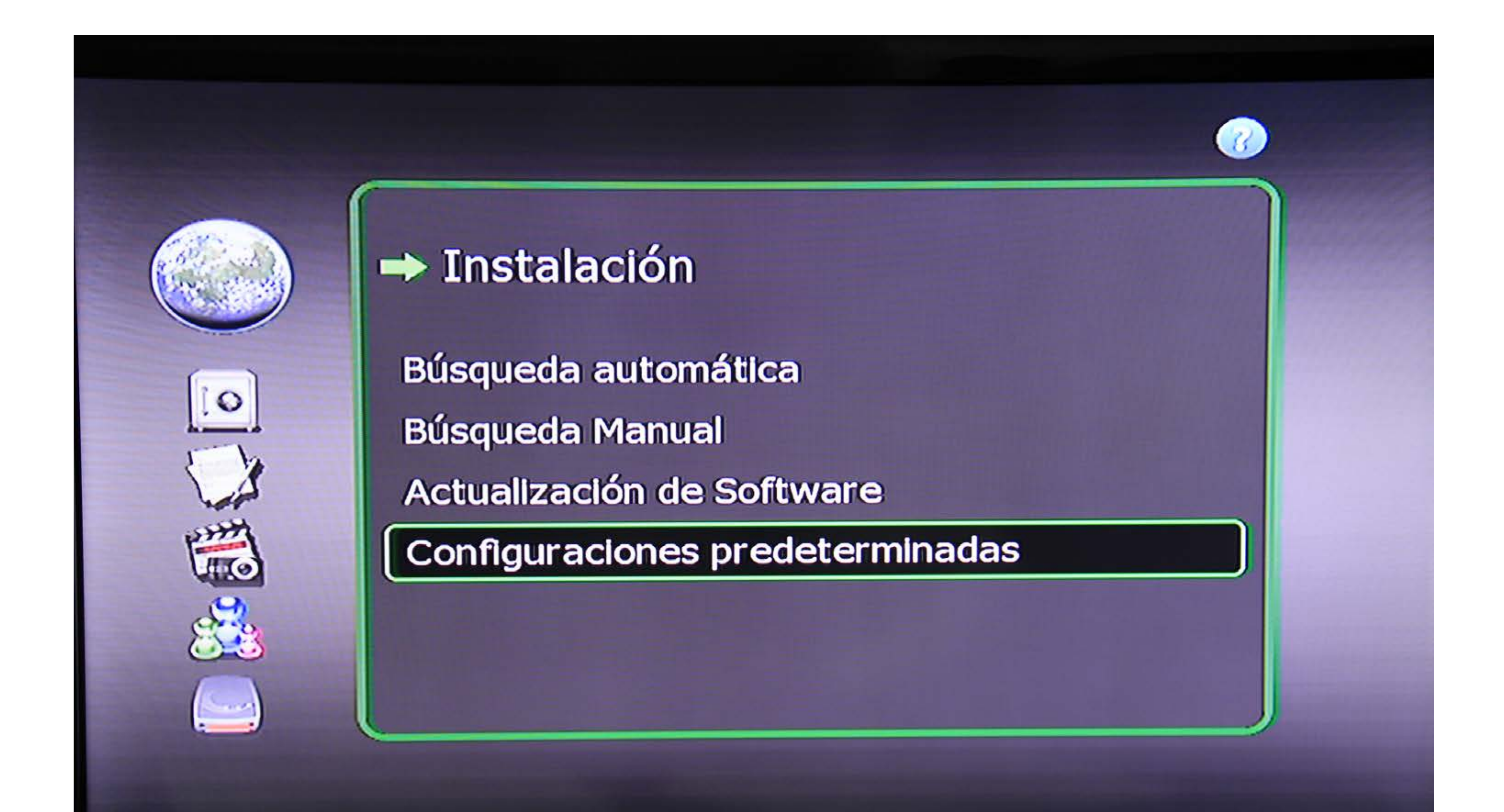

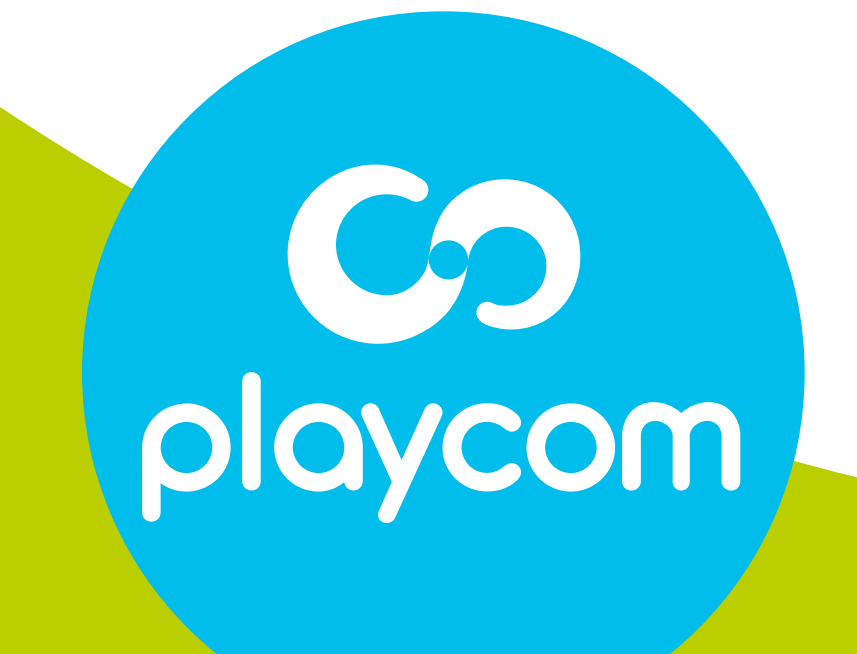

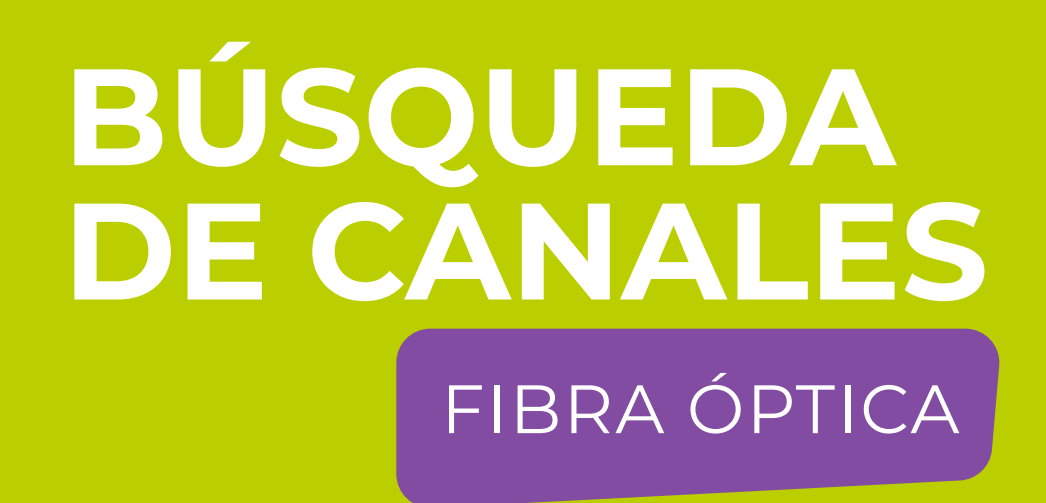

## Paso 3 de 7

## Seleccione Configuraciones Originales de fábrica.

## Seleccione la opción *SI* y presioner **OK**.

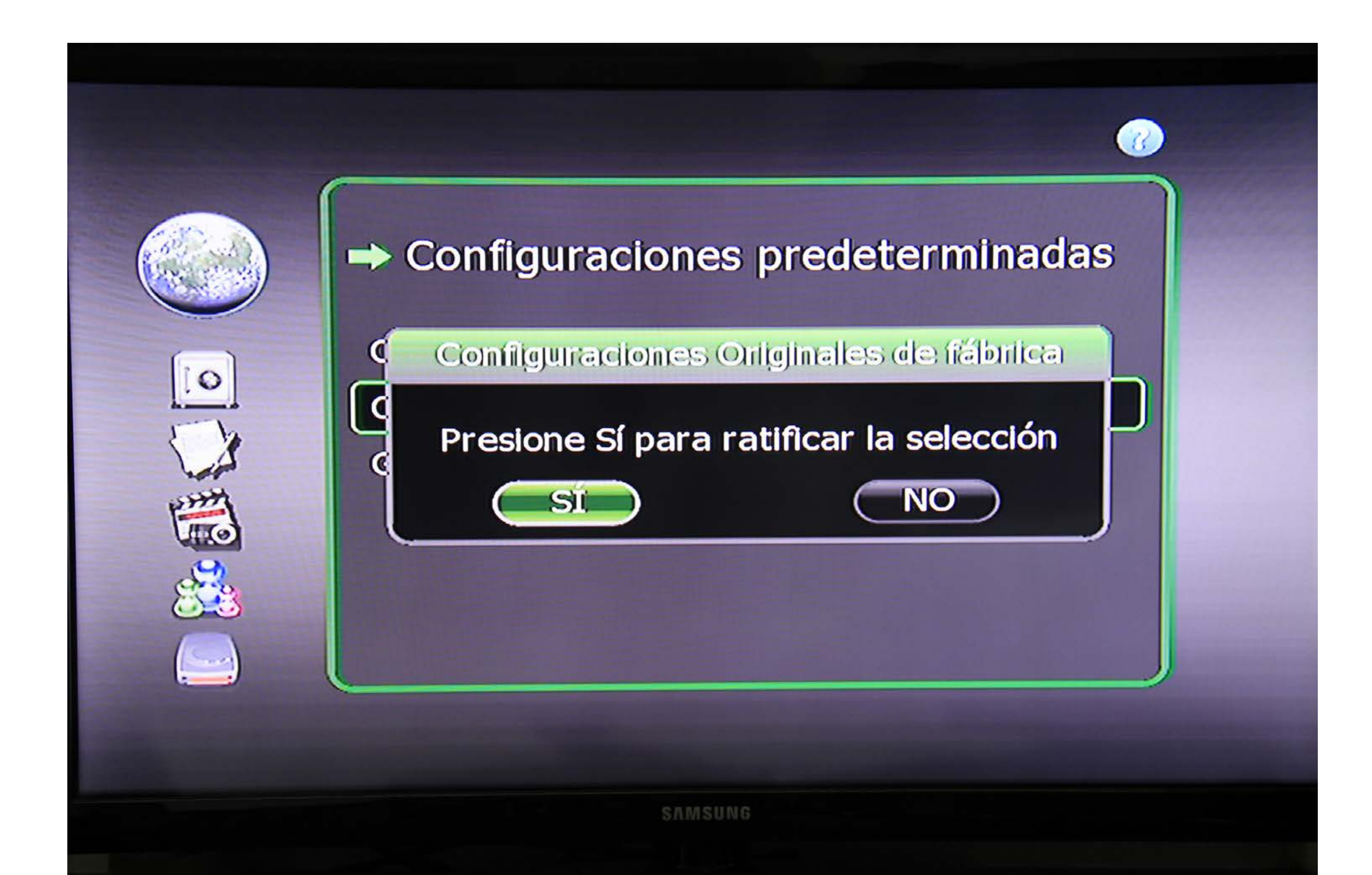

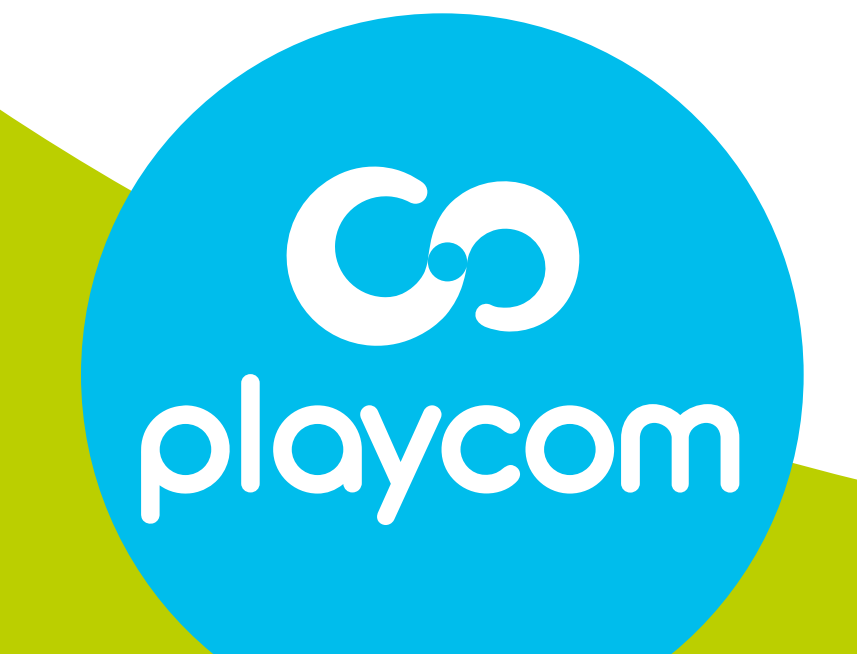

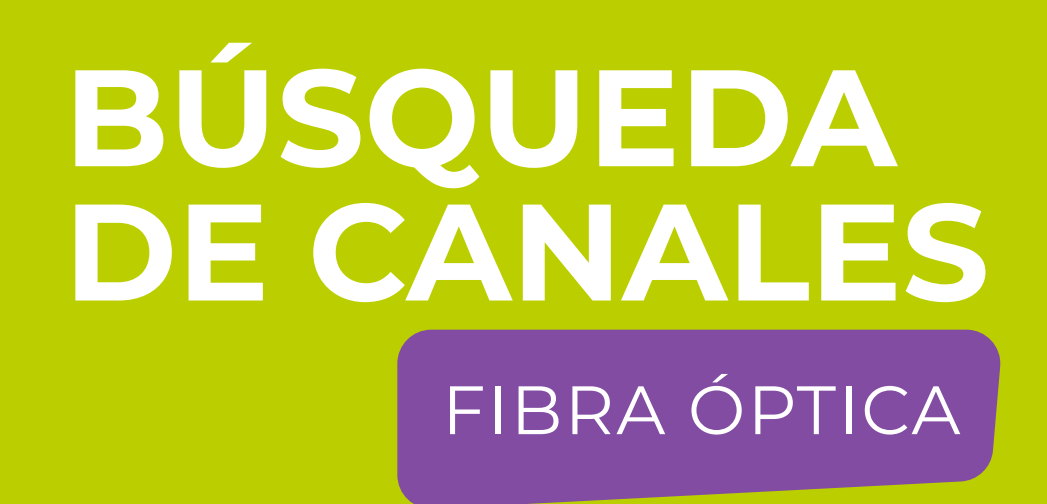

#### Paso 4 de 7

El decodificador se reseteará y en su pantalla aparecerá la

# *Configuración de Idioma.* Presione **BACK** para volver al menú principal.

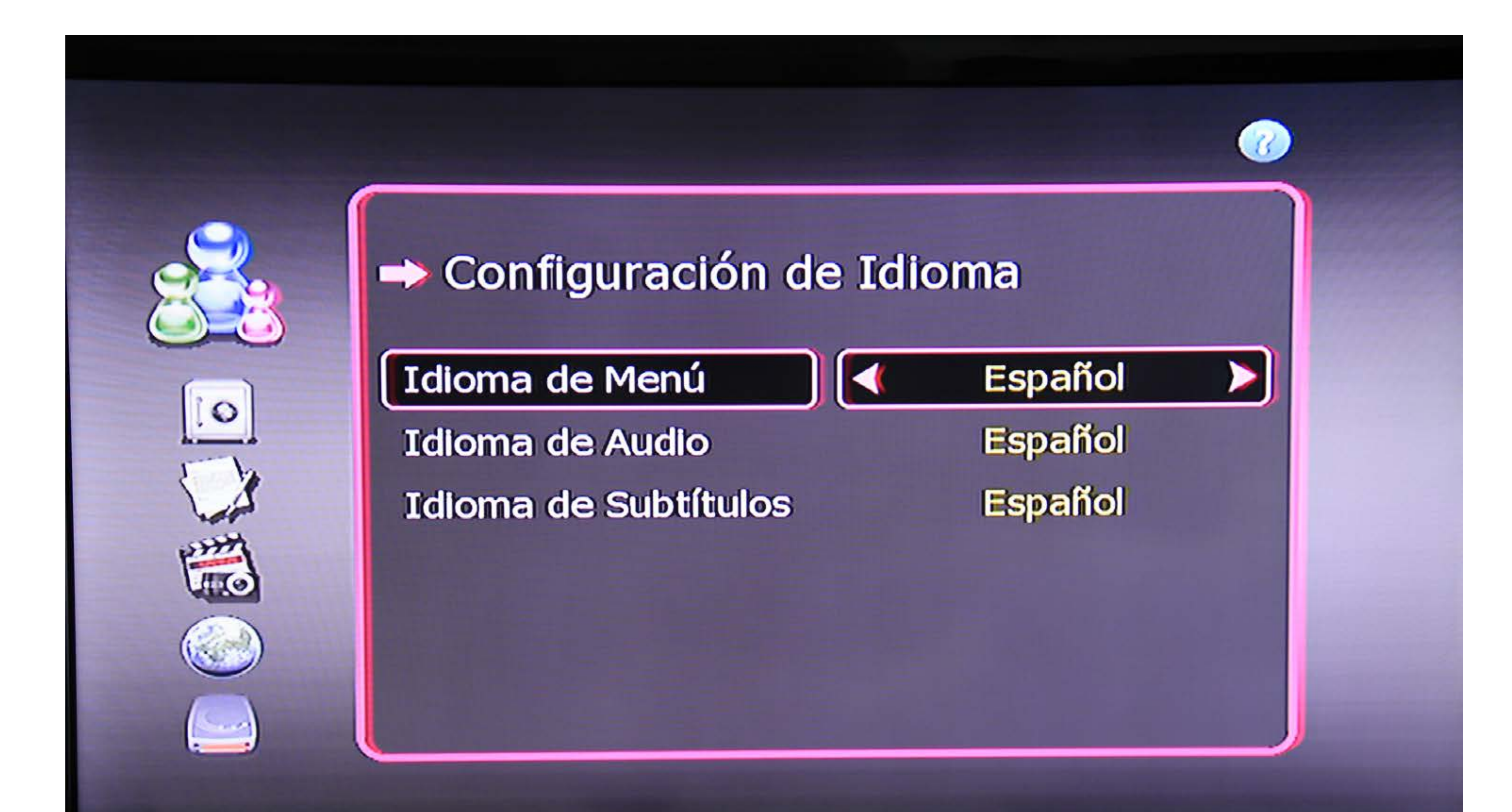

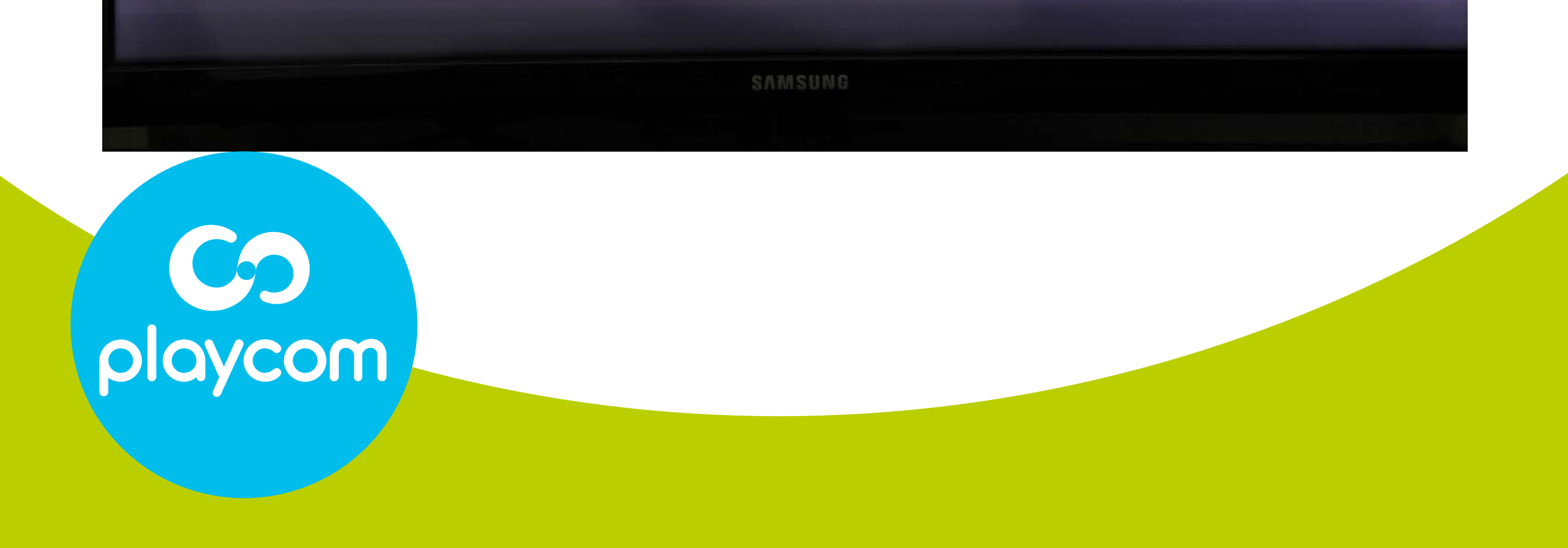

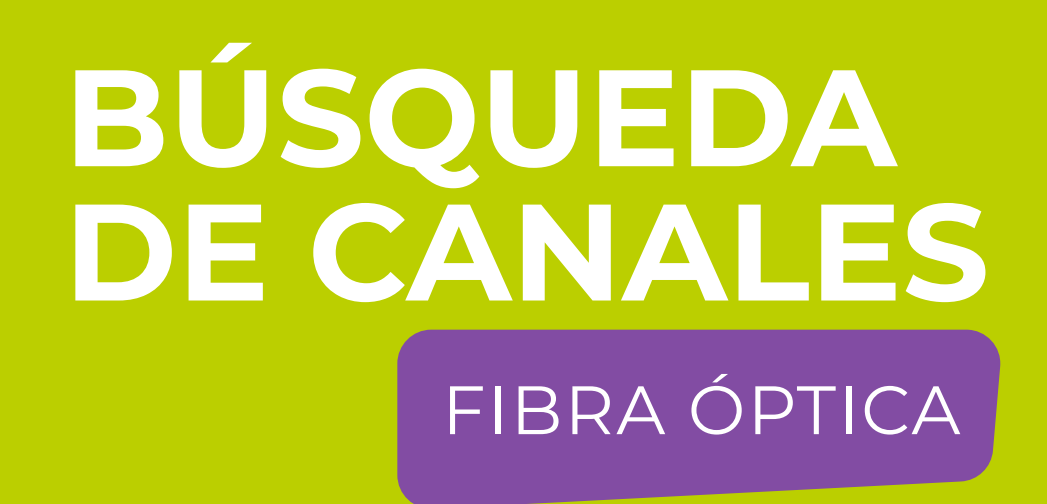

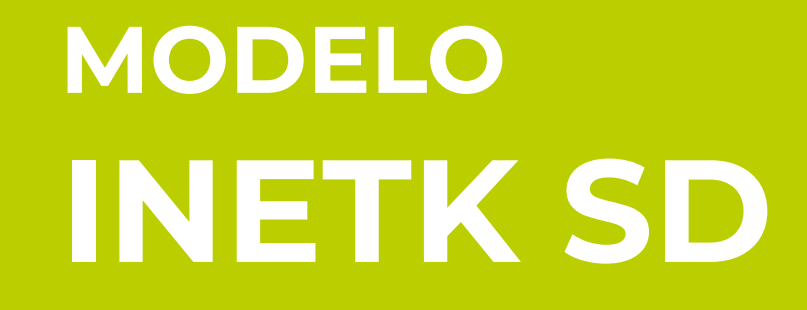

## Paso 5 de 7

## Búsqueda de canales

Seleccione en pantalla el ícono *Instalación* y presione **OK**.

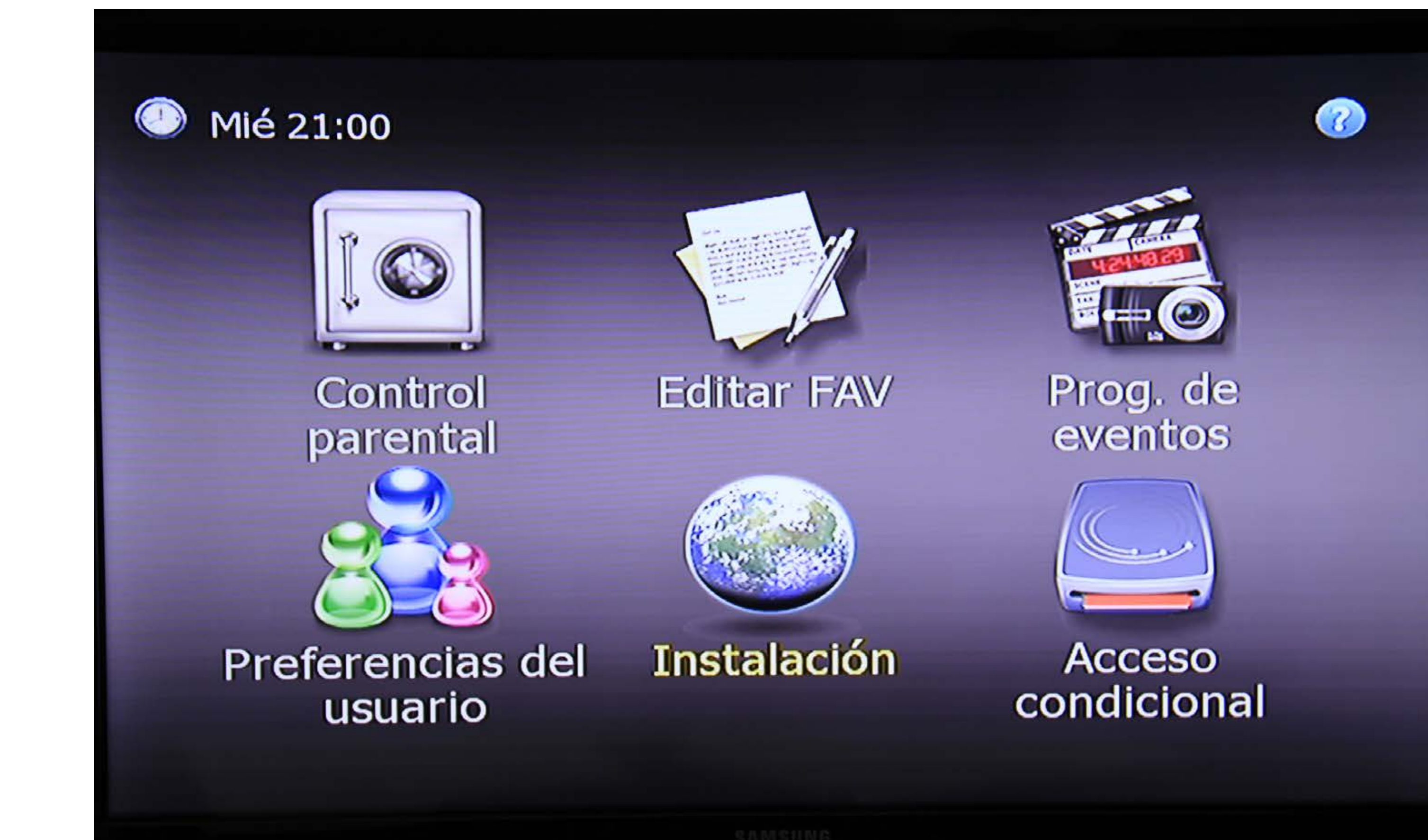

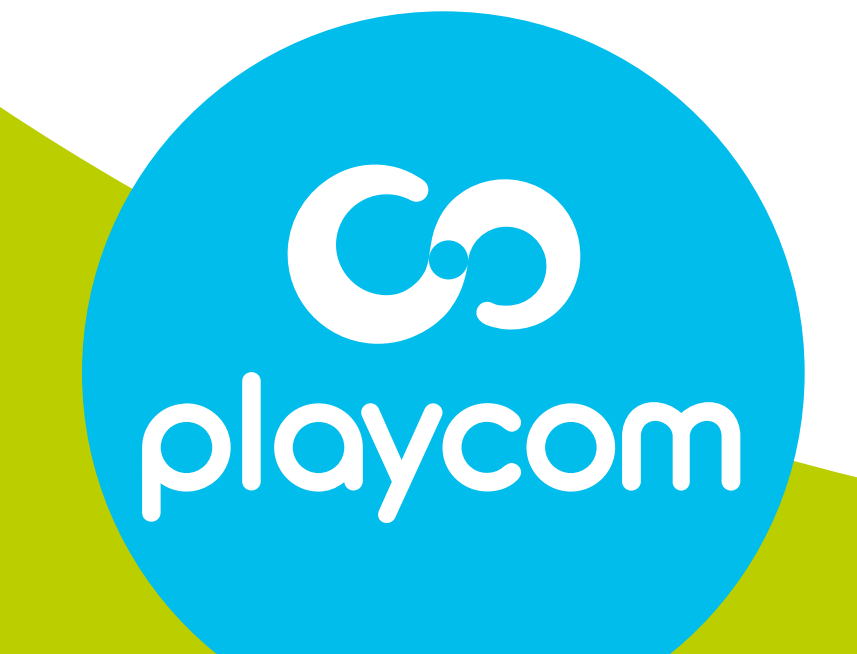

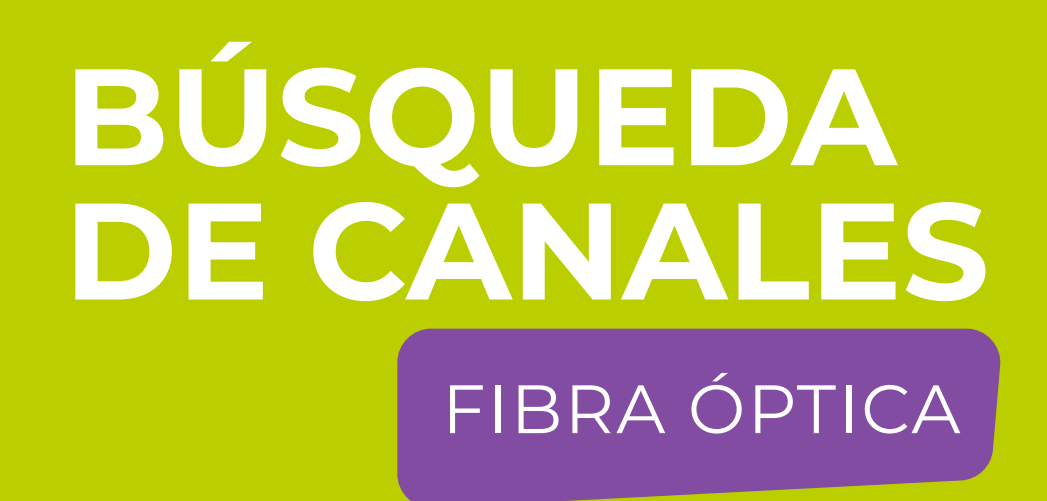

#### Paso 6 de 7

## Seleccione *Búsqueda automática* y presione **OK**.

## Aguarde mientras se realice la operación.

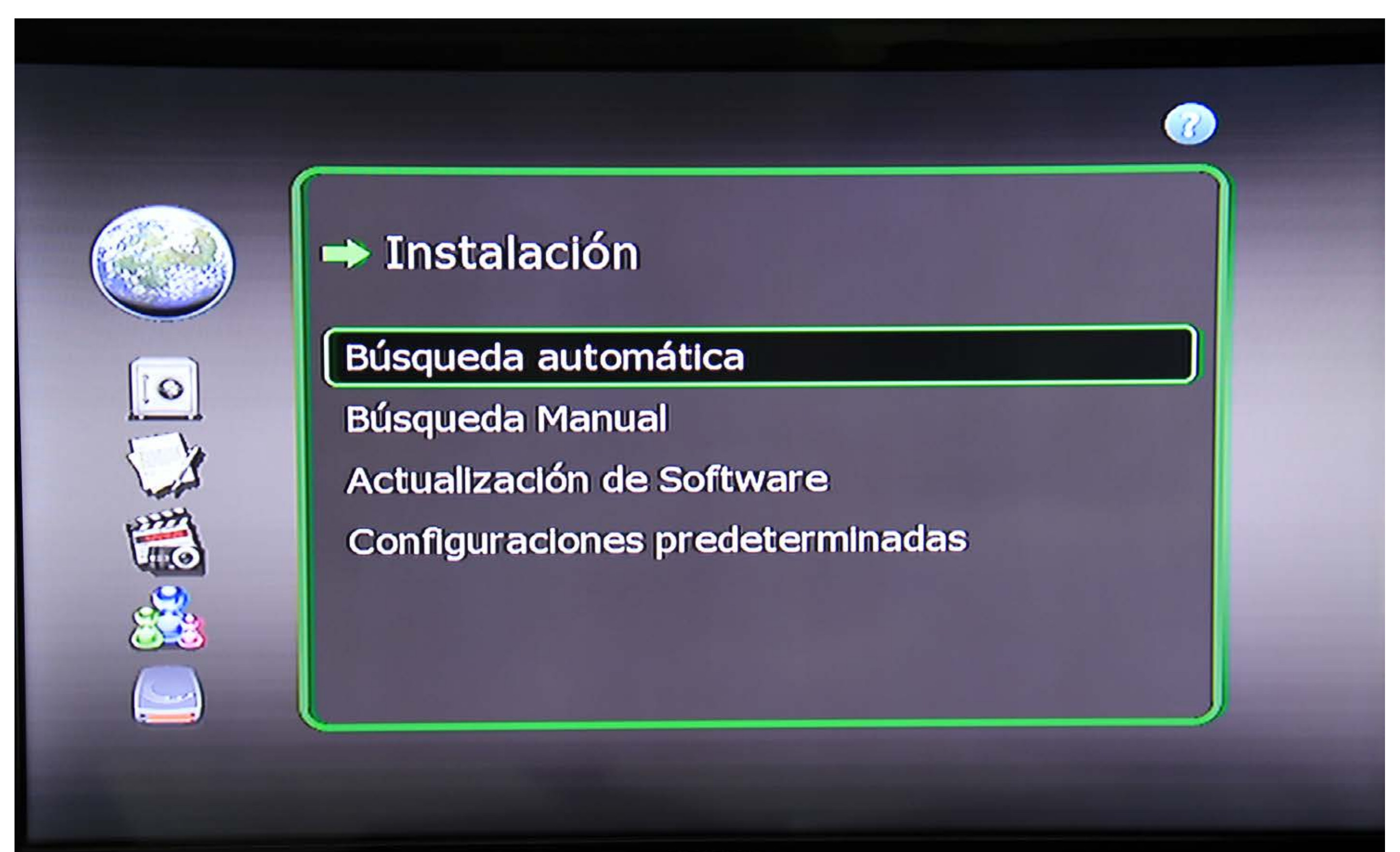

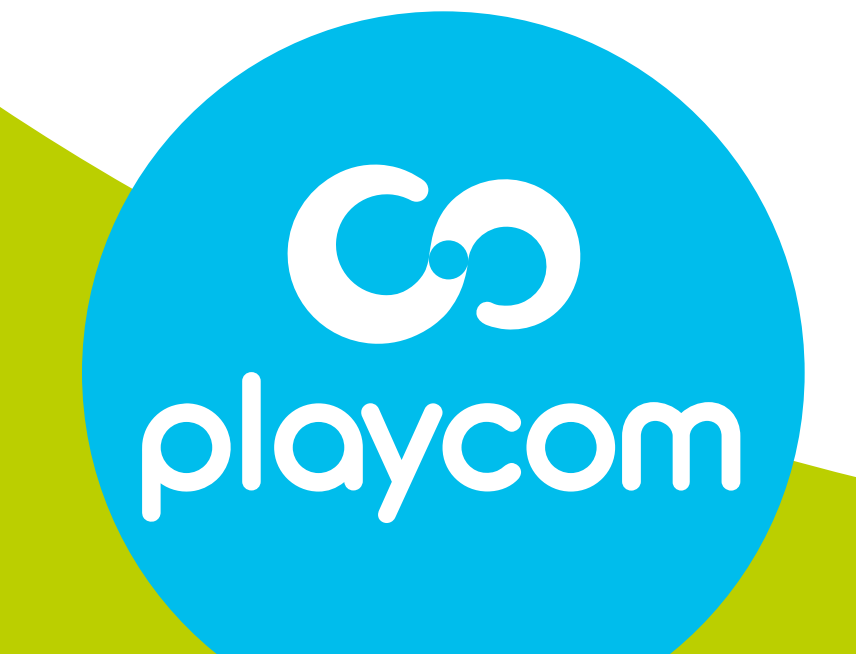

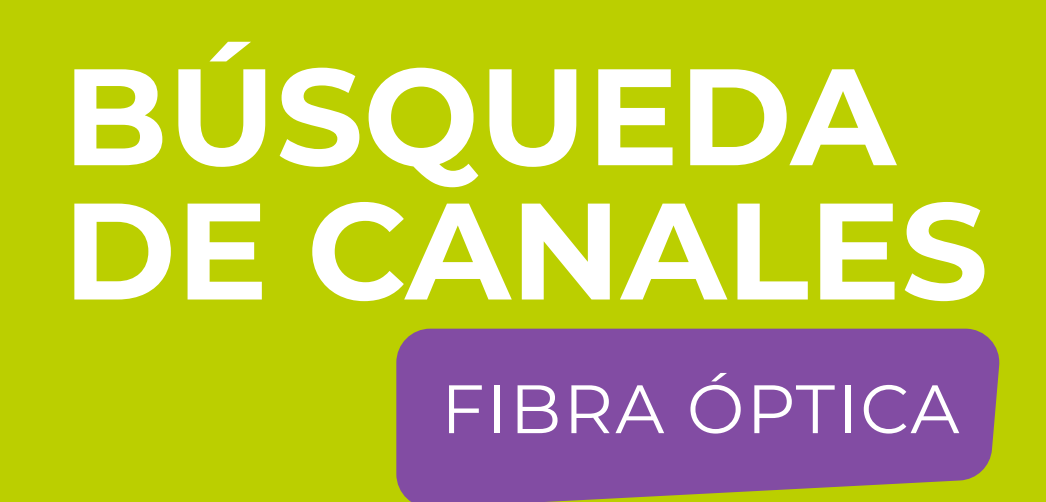

## Paso 7 de 7

Cuando finalice, presione **BACK** hasta salir

#### del menú.

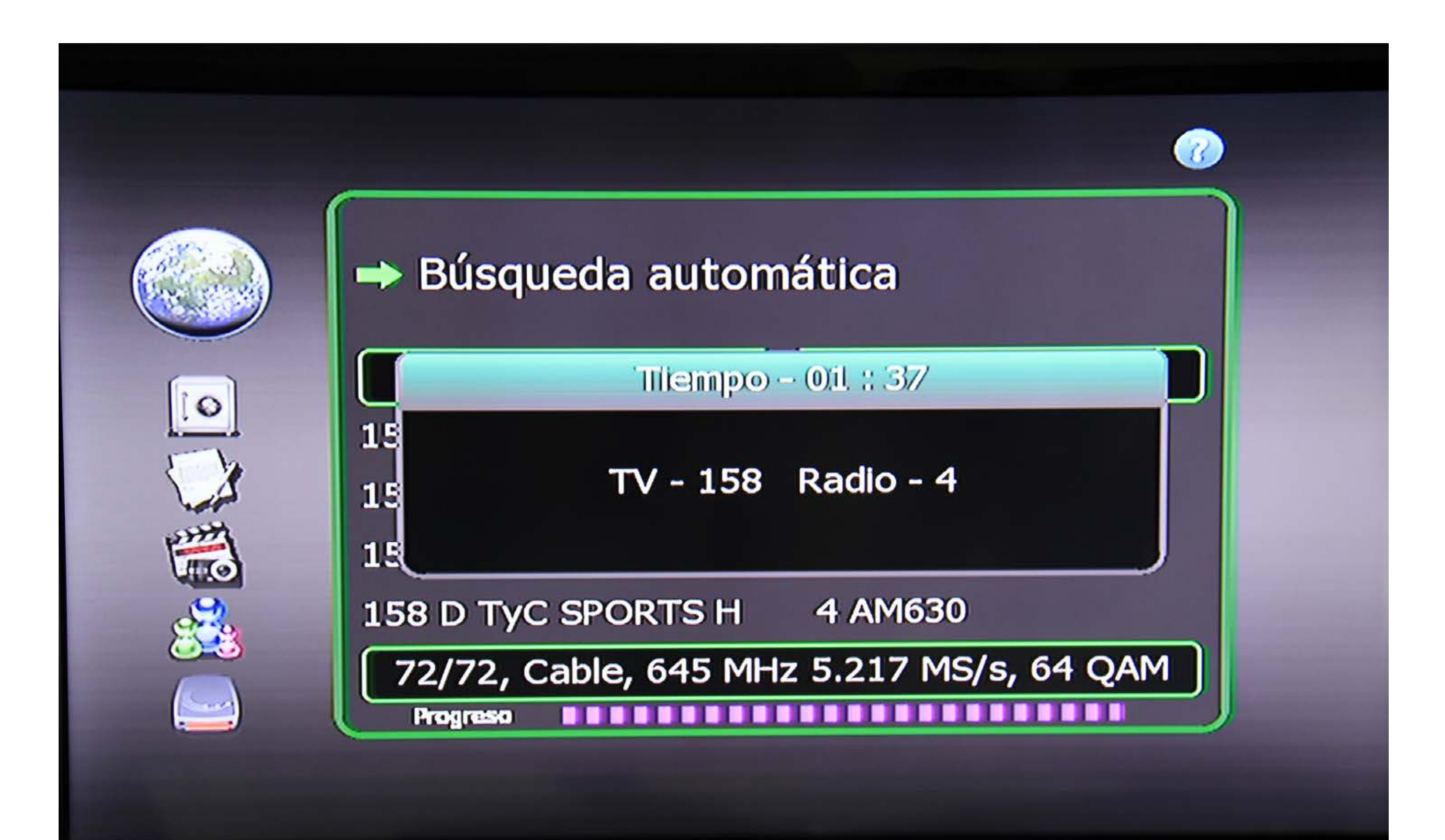

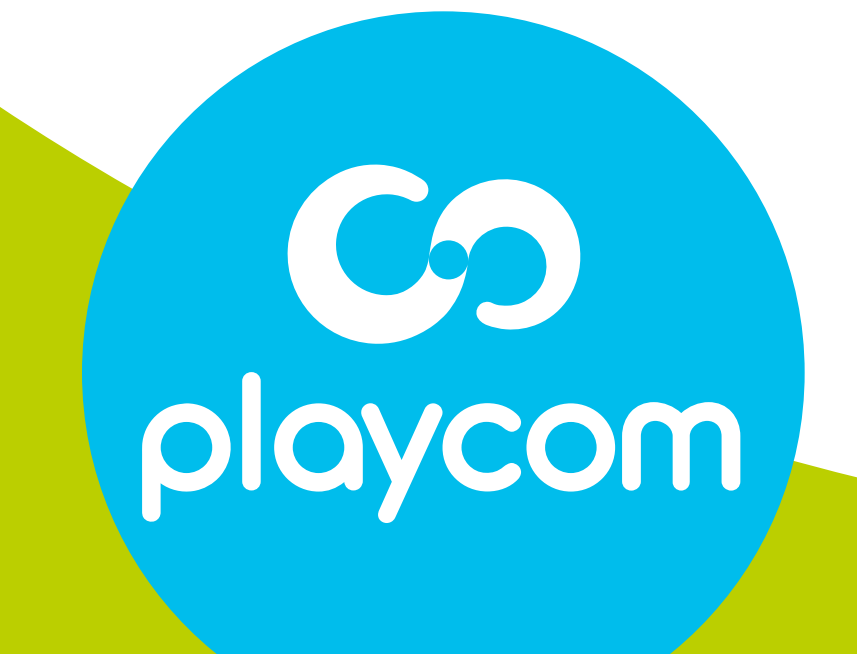